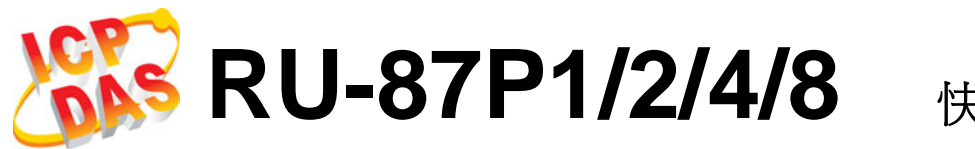

快速上手手冊 1.00

ICP DAS, Co., LTD <u>www.icpdas.com</u>

Original Writer : Martin Hsu Last Editor : Eva Li, 10/09/2007

# 🔷 產品清單

| 項目      | 數量 | 型號.     | 說明                   |  |  |
|---------|----|---------|----------------------|--|--|
| RU-87Pn | 1  | RU-87P1 | 硬體模組:                |  |  |
|         |    | RU-87P2 | RS-485 遠端 I/O 單元     |  |  |
|         |    | RU-87P4 | P1:1 槽   P2:2 槽      |  |  |
|         |    | RU-87P8 | P4:4 槽   P8:8 槽      |  |  |
| 手冊      | 1  | -       | 快速上手手冊 (即此手冊)        |  |  |
| CD      | 1  | -       | 相關工具軟體, RU-87Pn 使用手册 |  |  |
| 螺絲起子    | 1  | -       | 2.4 mm 螺絲起子 (一字起)    |  |  |

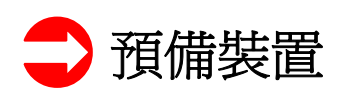

- 電源供應器 (Power supply): +10V ~ +30V /DC (例如: DP-665) http://www.icpdas.com/products/Accessories/power\_supply/power\_list.htm
- 轉換器: RS-232 轉 RS-485 (例如: i-7520) 或 USB 轉 RS-485 (例如: i-7561)
   CD:\ Napdos\7000\Manual\7520.pdf 或 <u>http://www.icpdas.com/products/Industrial/communication\_module/communication\_list.htm</u>
- 安裝 DCON Utility 至 PC (4.5.0 或以上版本)
   CD:\ Napdos\Driver\DCON\_Utility 或 <u>ftp://ftp.icpdas.com/pub/cd/8000cd/napdos/driver/dcon\_utility/</u>

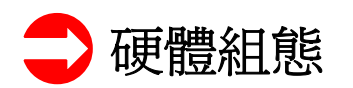

## **1.** 檢視 RU-87Pn

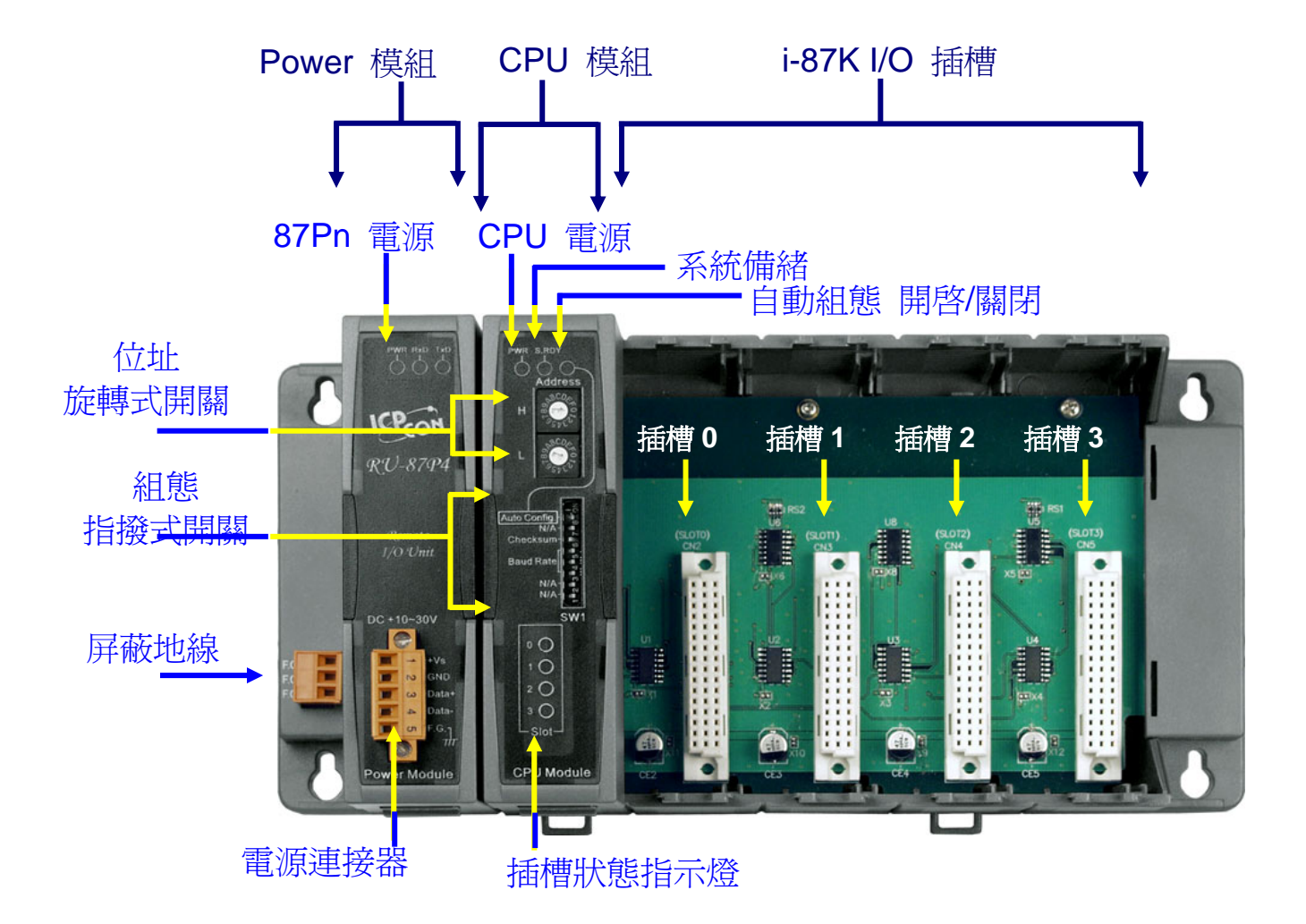

#### 2. 連接 87Pn 至電源和 PC

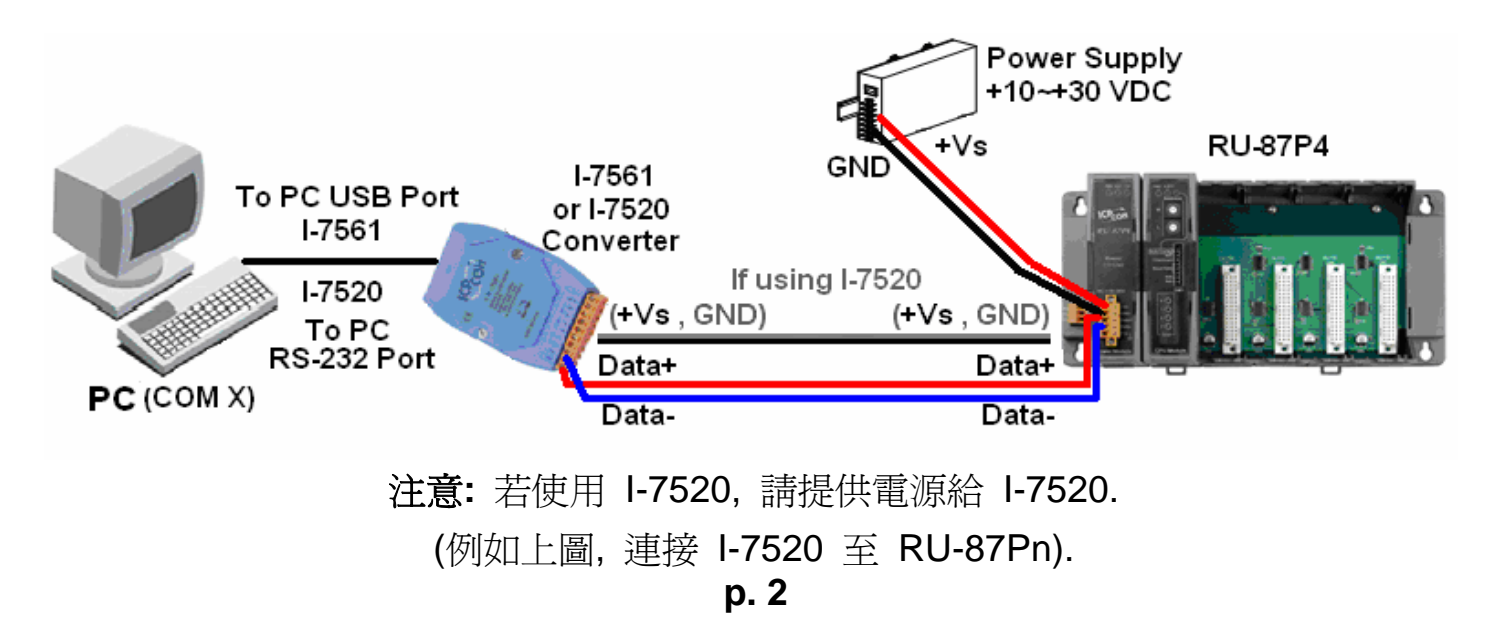

## 3. 設定 CPU 模組 (依照下表)

| 開關                | 標示           | 設定         | 說明            |
|-------------------|--------------|------------|---------------|
| 旋轉式開關             | Н            | 0          | 站號= <b>1</b>  |
| (Address)         | L            | 1          | <b>H:</b> 尚位兀 |
|                   |              |            | L: 低位元        |
|                   | Auto Config. | ON         | 開啓            |
| 1日按工\用阔<br>(SW/1) | Checksum     | OFF        | 關閉            |
|                   | Baud Rate    | ON, ON, ON | 115200        |

注意: 87P1 與 87P2 指撥式開關的 ON 是往左邊切換, 而 87P4 與 87P8 則是切往右邊. (P1/P2: ON←) (P4/P8: ON→)

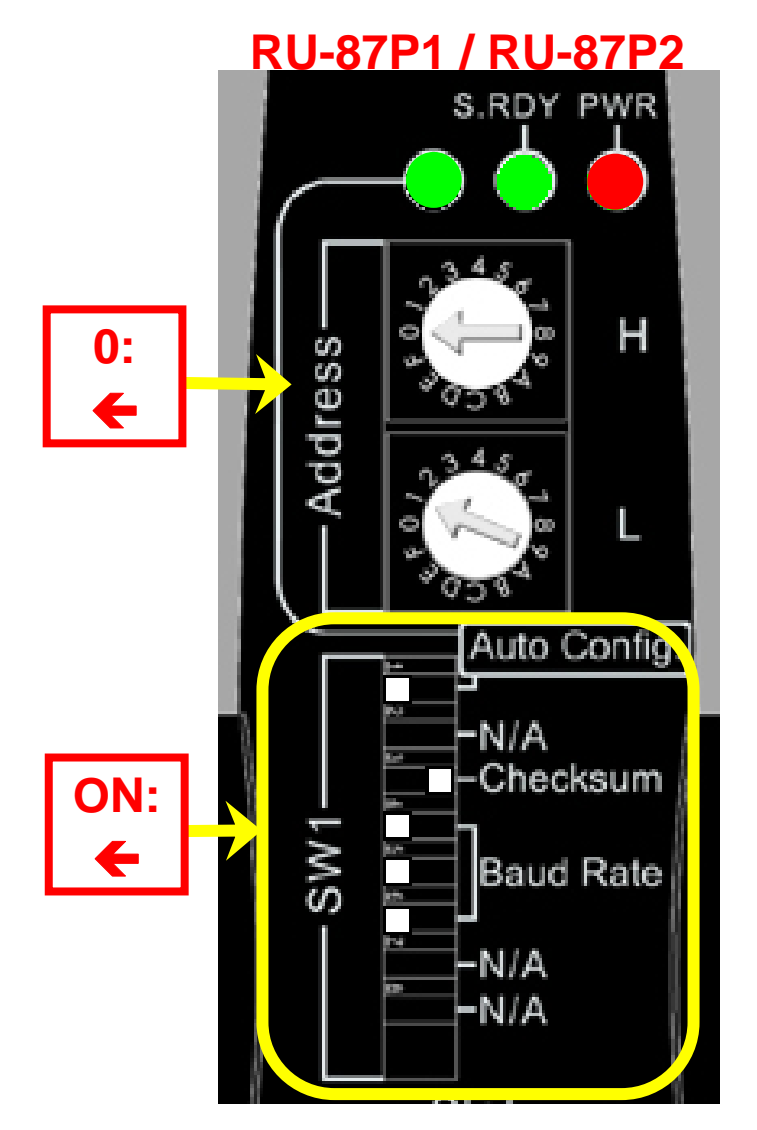

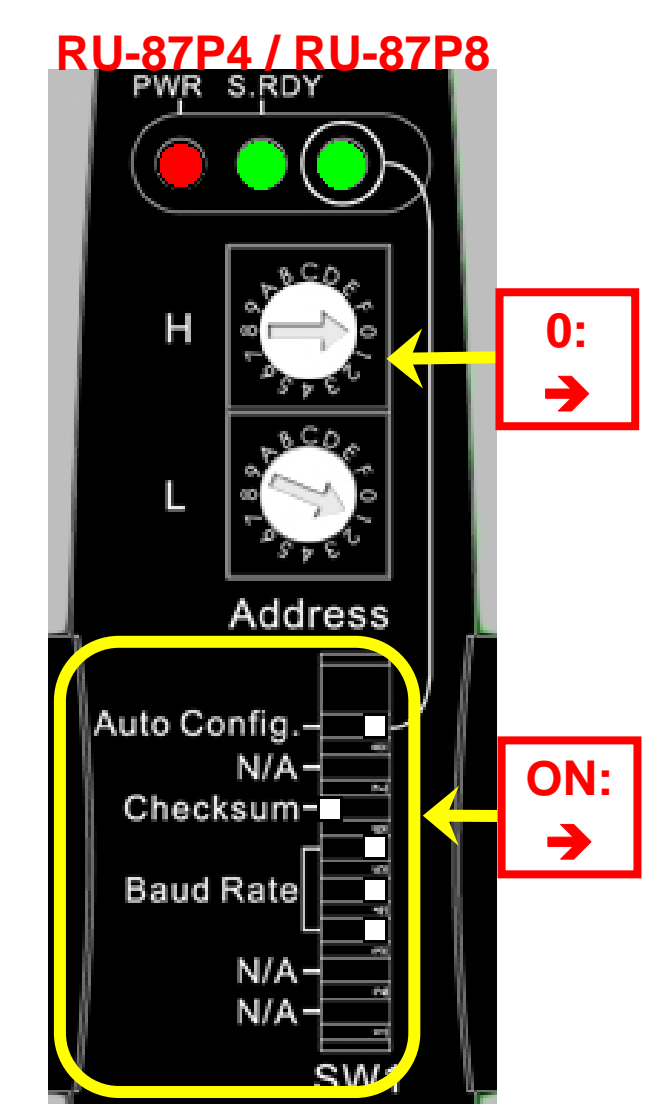

使用旋轉式開關與指撥式開關來設定 87Pn CPU 的組態參數.

#### 4. 插入 I/O 模組

例如: 插入 i-87019R 至插槽 0

註: i-87019R 屬於 AI (類比輸入) 高板模組

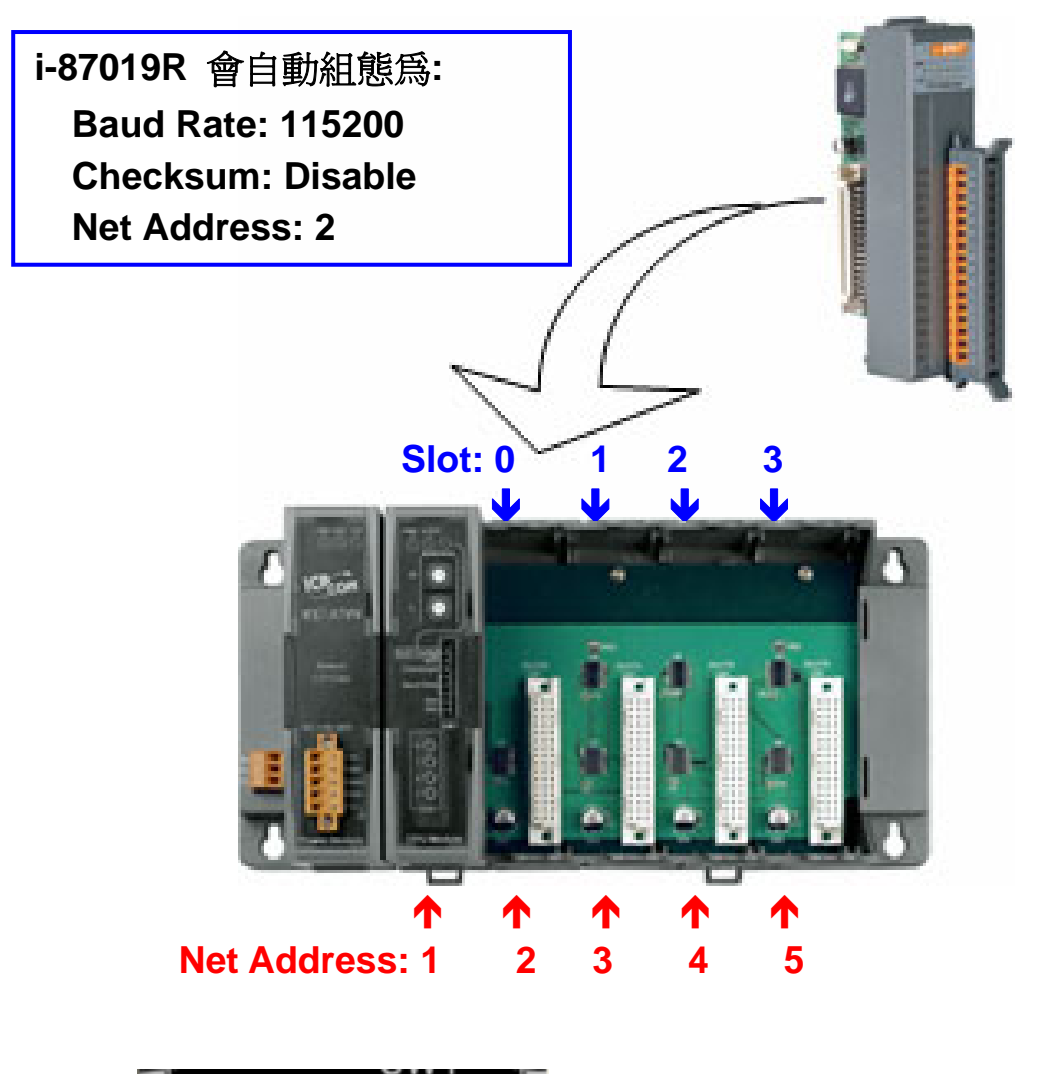

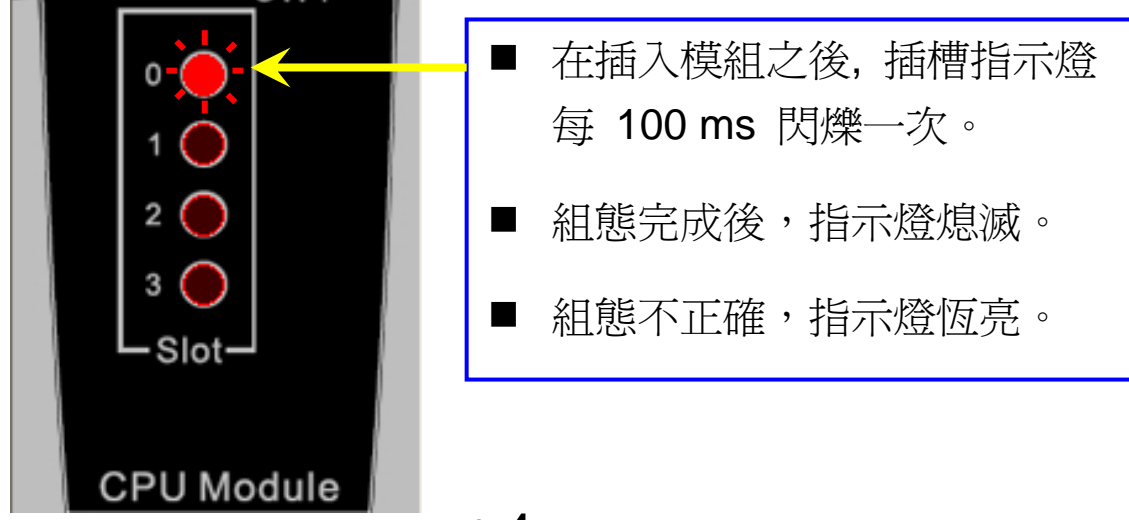

p. 4

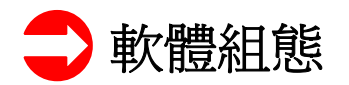

## 1. 執行 DCON Utility 以 搜尋 RU-87Pn

| DCON UTILITY [VER450] Searching for I-7000/8000 I                                                                                                    |     |  |  |  |  |
|----------------------------------------------------------------------------------------------------|-----|--|--|--|--|
| 1 <u>Fil C</u> OM Port learch <u>R</u> un <u>T</u> erminal <u>H</u> elp                                                                                                    |     |  |  |  |  |
| Select the COM Port and Baud Rate                                                                                                    |     |  |  |  |  |
| Module 2 d COM6 500 ms                                                                                                    |     |  |  |  |  |
| 可以查詢您電腦的<br>"裝置管理員"以得<br>知並確認連接到哪<br>一個 COM 埠.                                                                                                    |     |  |  |  |  |
| ✓ DCON Modbus RTU Modbus ASCII   Checksum Option   ✓ Disable ✓ Enable     Parity Option   ✓ None Even     Odd                                                                                           |     |  |  |  |  |
| DCON_UTILITY_YER[450] The I/O Modules Found                                                                                                    |     |  |  |  |  |
|                                                                                                    |     |  |  |  |  |
| Module         Address         Baudrate         Checksum         Format         Status           [RU-87P4]         1[1]         115200         Enable         N,8,1         Auto Config. Enable [X,0,0] | ,0] |  |  |  |  |
| 找到 RU-87Pn 時, 請按 🔟 以停止搜尋.<br>"狀態欄"的"[X,0,0,0]"表示"該槽的組態並未完成或設定不正確".                                                                                                    |     |  |  |  |  |

2. 按 "RU-87Pn" 以設定插槽

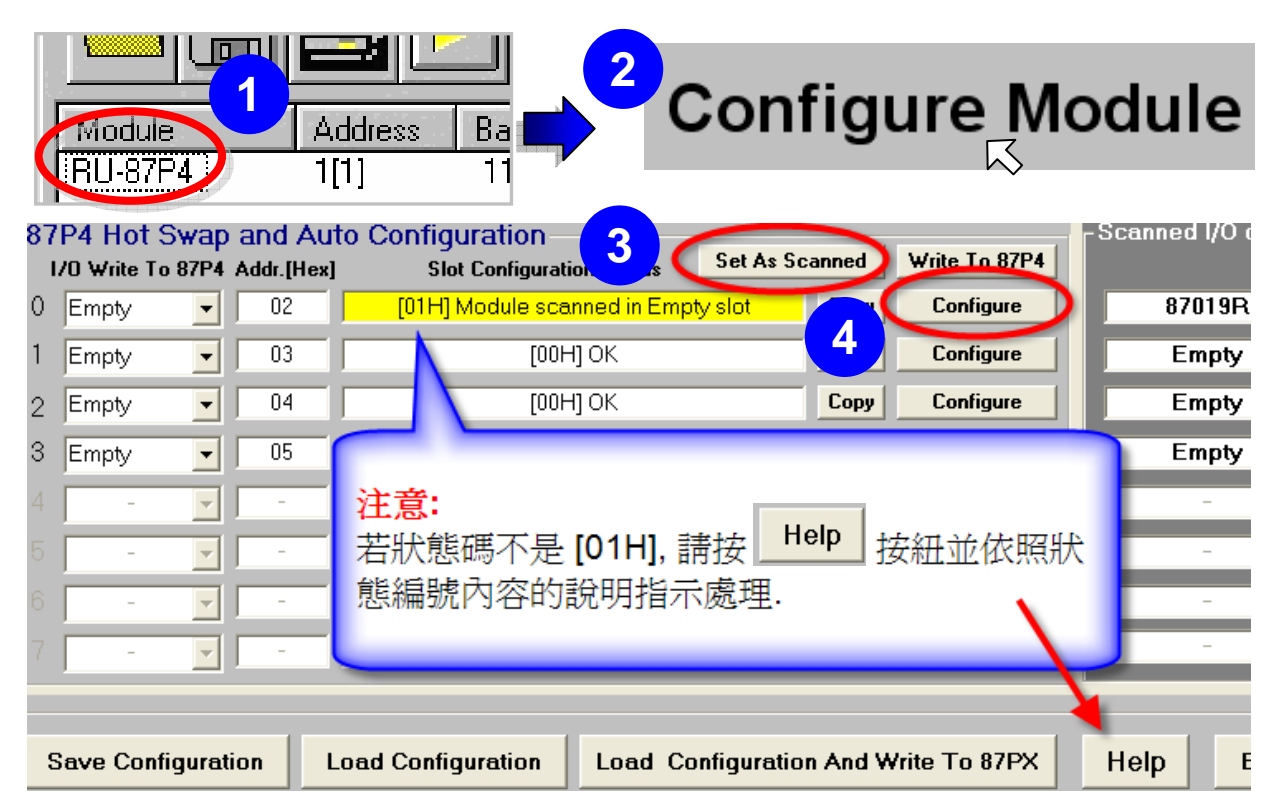

## 3. 設定 87K I/O 模組

| Configuration for 87019R Module Version: A201                                                                                  |                   |                           | X                                 |  |  |
|----------------------------------------------------------------------------------------------------|-------------------|---------------------------|-----------------------------------|--|--|
| Configuration Setting:                                                                                                    | -Channel Enable   | ble Setting:              | Bunning I                         |  |  |
| Protocol: DCON                                                                                                    | ✓ CH:0 +000,000   | IOF1 T/C K-type           | CH : CJC Temp. Offset             |  |  |
| Address[dec]:                                                                                                    | CH:1 +000.000     | [OF] T/C K-tupe           |                                   |  |  |
| Baud rate : 115200                                                                                                    |                   | Tor 1 ive ic ope          |                                   |  |  |
| Checksum : Disable                                                                                                    | CH:2 +000.000     | [OF] T/C K-type           | ▼ +00.00 + +00.00 +               |  |  |
| Data format Engineering Format                                                                                                 | ✓ CH:3 +000.000   | [OF] T/C K-type           | ▼ +00.00 ÷ +00.00 ÷               |  |  |
| Filter Setting: 60Hz                                                                                                    | CH:4 +000.000     | [OF] T/C K-type           | ▼ +00.00 ÷ +00.00 ÷               |  |  |
| Setting                                                                                                    | ✓ CH:5 +000.000   | [OF] T/C K-type           | ▼ +00.00 + +00.00 +               |  |  |
|                                                                                                    | CH:6 +000.000     | [OF] T/C K-type           | ▼ +00.00 <u>+</u> +00.00 <u>+</u> |  |  |
| De 以 i-87019R 爲例:                                                                                                    |                   | [OF] T/C K-type           | ▼ +00.00 ÷ +00.00 ÷               |  |  |
| Con 依使用者需求設定資料格式(                                                                                                    | 例: 🗖              | 1                         | 3                                 |  |  |
| Engineering) 與範圍 (例: T/C                                                                                                    | K-type).          | <u>C</u> lear All Setting | Set All as CH:0                   |  |  |
| Adjustable CJC Increment                                                                                                    | version           | Calibrat                  | Exit                              |  |  |
| Message                                                                                                    |                   |                           |                                   |  |  |
| C The configuraiton of 87019 at slot 0 may have been changed, Please click [Write To 87P4] to write the configuration to 87P4. |                   |                           |                                   |  |  |
|                                                                                                    | Singulation to of |                           |                                   |  |  |
| □ Don't show this message next time                                                                                            | ОК                | >                         |                                   |  |  |

## 4. 按 "Write To 87Pn" 按鈕

| Slot Configuration Status          | 1         | Write To 87P4 | -Scanned I/O on Slot |
|------------------------------------|-----------|---------------|----------------------|
| [01H] Module scanned in Empty slot | Сору      | Lonngure      | 87019R               |
| [00H] OK                           | Сору      | Configure     | Empty                |
| [00H] OK                           | Сору      | Configure     | Empty                |
| [00H] OK                           | Сору      | Configure     | Empty                |
|                                    | Сору      | Configure     | -                    |
|                                    | Сору      | Configure     | -                    |
|                                    | Сору      | Configure     | -                    |
|                                    | Сору      | Configure     | -                    |
|                                    |           |               | 2                    |
| Configuration Load Configuration   | Help Exit |               |                      |

## 5. 按"Start Search" 按鈕

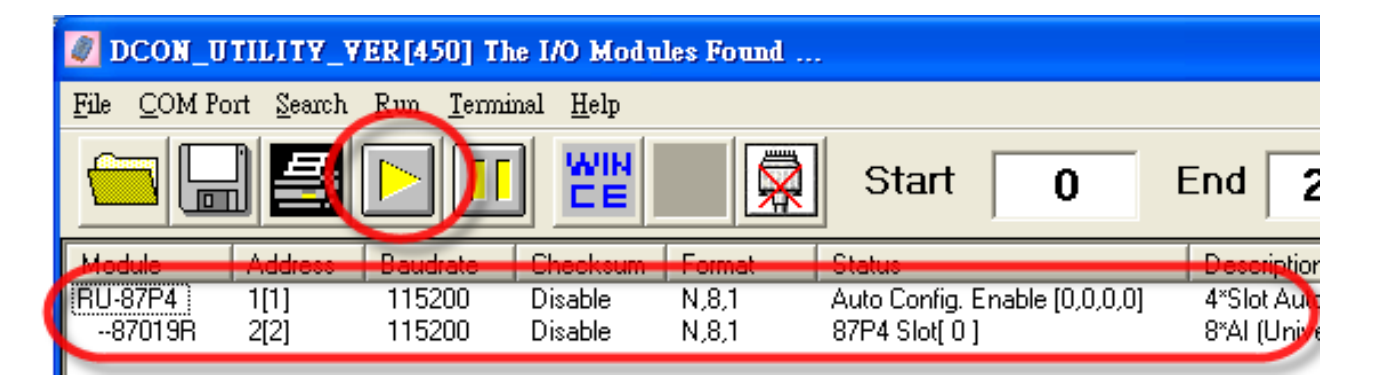

# <u>組態設定完成!</u> 狀態欄的 "[0,0,0,0]" 表示 "每一個插槽的 1/O 組態是正確的. 而每 個插入的 1/O 模組將會排列在 RU-87Pn 下. 使用者可按下各 1/O 模組的名稱來查看設定組態.

#### 注意:

1. 如欲修改 87K I/O 模組的組態, 請重複 軟體組態 的 步驟 2 來設定.

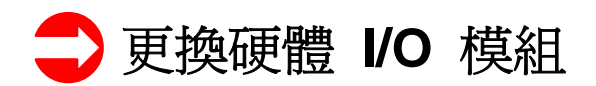

使用者無須再次設定 I/O 模組!

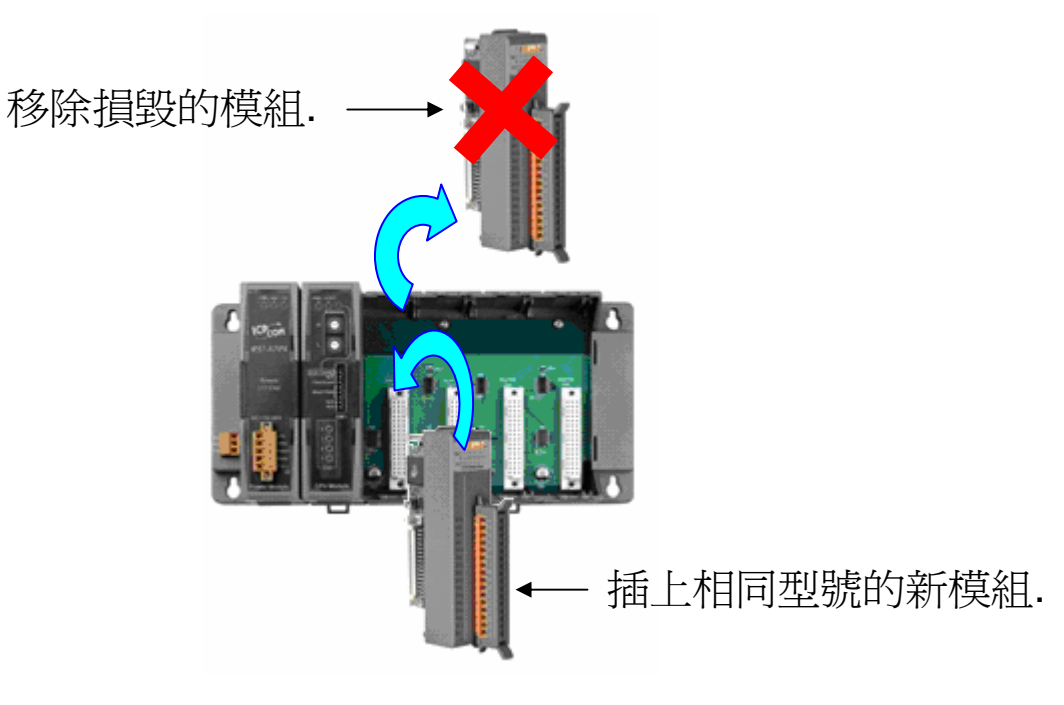

非常的簡單! 便利!

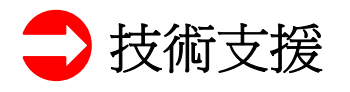

- 1. RU-87P1/2/4/8 使用手冊 CD:\NAPDOS\87Pn\_io\_unit\RU-87Pn 或 ftp://ftp.icpdas.com/pub/cd/8000cd/napdos/87pn\_io\_unit/ru-87pn/
- 2. DCON Utility 使用手冊 CD:\ Napdos\Driver\DCON\_Utility\Manual 或 <u>ftp://ftp.icpdas.com/pub/cd/8000cd/napdos/driver/dcon\_utility/manual/</u>
- 3. I-87K 高板系列 I/O 模組選擇指南 http://www.icpdas.com/products/PAC/i-8000/8000\_IO\_modules.htm
- **4.** 我們的服務信箱:<u>service@icpdas.com</u>
- 5. 我們的網站: <u>www.icpdas.com</u>